# WATCH LOGGER 數據收集及操作 使用手冊

Version 1.04.1.1006

Fujita Electric Works, Ltd

# 介紹

非常感謝您購買本公司所販售之產品。

本安裝使用手冊是以初次購買者或考慮選購者為對象,對記錄器的功能及其操作進行說明。

我們希望我們的產品有助於提高您的辦公工作效率。

# 警告

本軟體和手冊的版權屬於藤田電工株式會社所有,未經過明確的書面許可,不得複製、傳遞、 使用及修改本手冊的內容。

軟體或本手冊之內容如有變更,恕本公司不另行通知。

因不當使用所造成的任何損害或利潤損失,本公司沒有義務承擔任何責任。

# 第一章節:連結和安裝程序

| 1. | 安裝步驟2                    |   |
|----|--------------------------|---|
|    | 1-1. WATCH LOGGER 程式安裝 3 |   |
|    | 1-2. USB 驅動的安裝5          |   |
|    | 1-3. 讀卡器的連結7             |   |
| 2. | 讀取/寫入(PaSoRi 連接)8        | I |
| 3. | PaSoRi 驅動的安裝8            |   |

# <u> 第二章節: 系統準備</u>

| 1. | 軟體開始和結束          | 10 |
|----|------------------|----|
| 2. | 環境設置             | 12 |
|    | 2-1. 通訊設定        | 12 |
|    | 2-2. 數據收集設置      | 13 |
|    | 2-3. 顯示/打印圖形列印設置 | 13 |
|    | 2-4. 設置的地方使用     | 14 |
|    | 2-5. 報告設定        | 15 |
| 3. | 記錄儀的採樣條件設定       | 15 |
|    | 3-1. 採樣條件設定      | 16 |
|    | 3-2. 操作設置        | 17 |

## 第一章節:連結和安裝程序

# 1. 安裝步驟

這個系統是使用於無線通信(KT-1xx/KT-2xx), USB 通信(KT-XXXU)和 FeliCa 通信(KT-XXXF)數據記錄儀, 該系統透過電腦與裝置連接,可進行使用裝置的相關設定,採樣數據的顯示和存儲。程序安裝程序分三個步驟, 為了確保安裝過程正確,避免連接裝置失敗,每個安裝步驟都有詳細說明。

【 安裝步驟 】

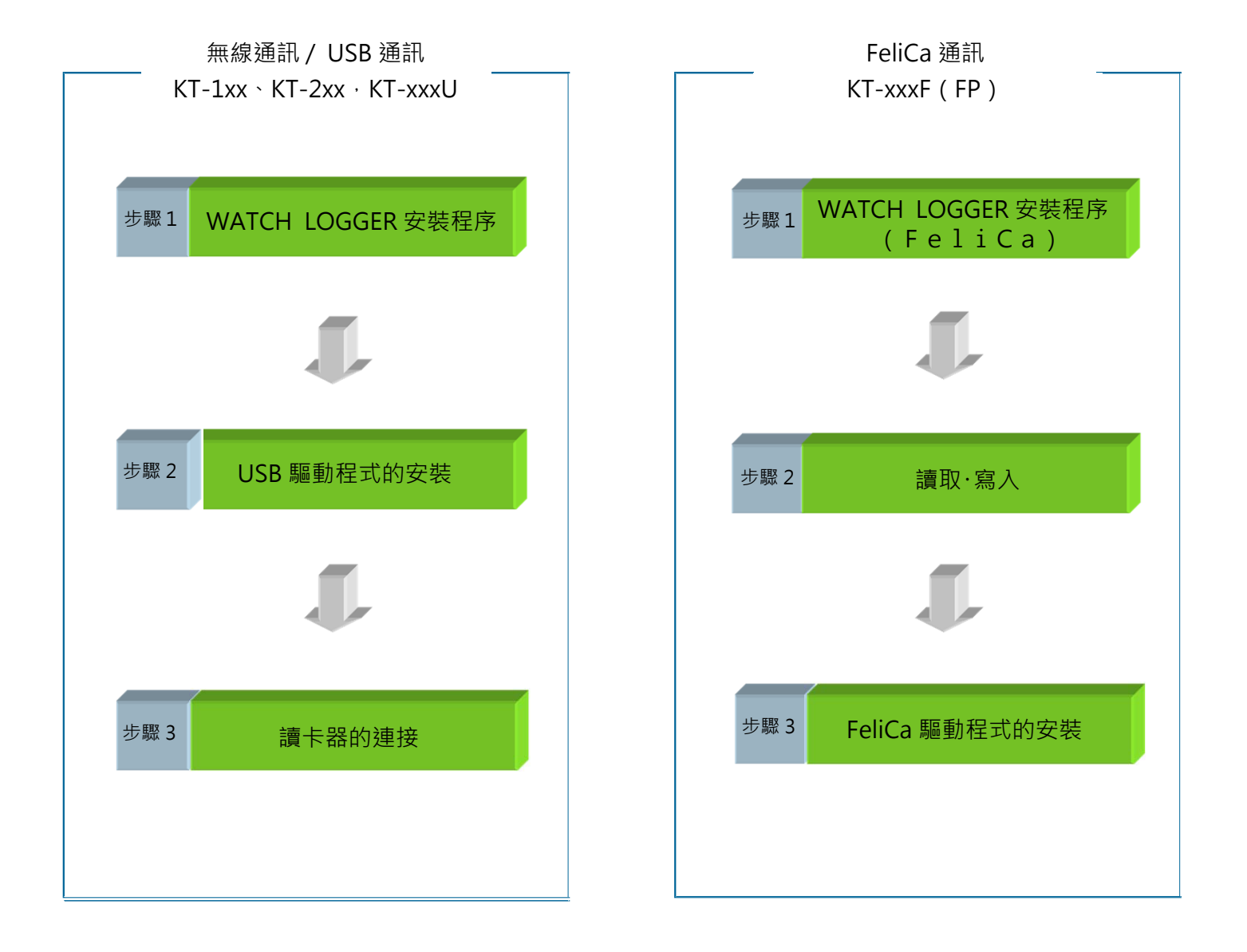

## 1-1. WATCH LOGGER 安裝程序

WATCH LOGGER 設置及採樣數據的顯示和儲存。 如果您正在運行其他的應用程式,請確保安裝前退出他們。

1) 安裝使用 WATCH LOGGER 所需要之相對應操作程式。

- 2) 點擊開始選單中的"電腦"。如圖【1.1.1.1】
- 3) 雙擊 CD/DVD 光碟機(WSL\_TXT\_BASE\_104)。 如圖【1.1.1.2】

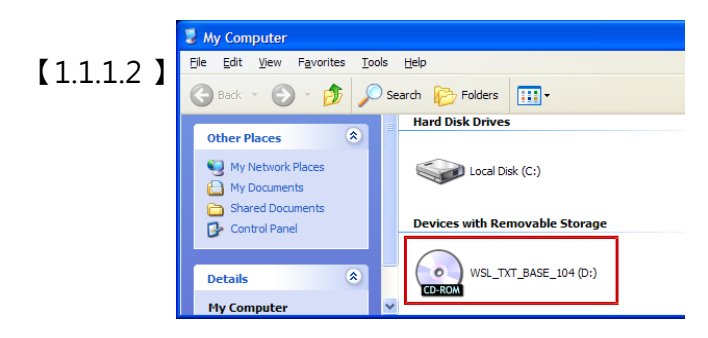

4) 打開"WATCH LOGGER C&M SYSTEM"資料夾。 如圖【1.1.1.3】

※如使用"FeliCa"系統讀取數據時,請安"WATCH LOGGER C&M SYSTEM for FeliCa"中之版本。

5) 點擊 🚰 🖽 (wsl-1-4-1-1006 icon)。 如圖【1.1.1.4】

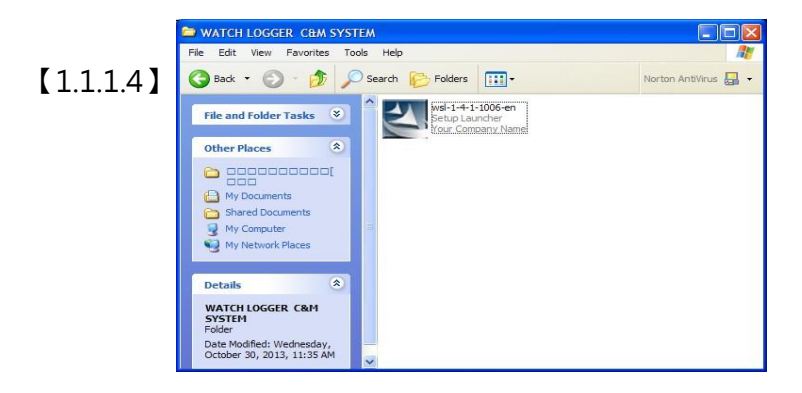

 6) 在 "User Account Control" 中點擊 "Yes" 後,程 式準備開始安裝。如圖【1.1.1.5】 (針對 Windows7/8)

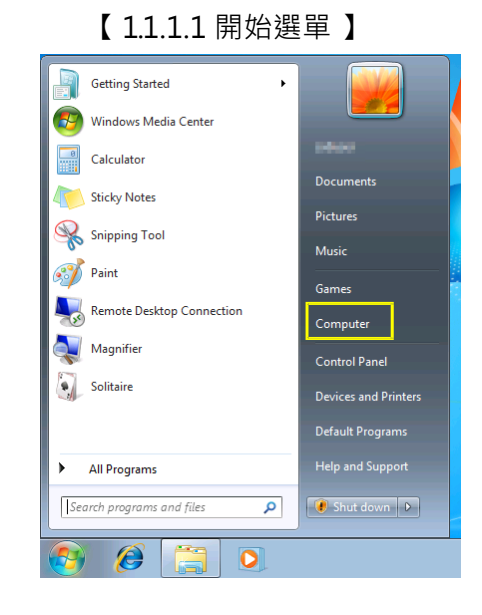

#### [1.1.1.3] WATCH LOGGER C&M SYSTEM

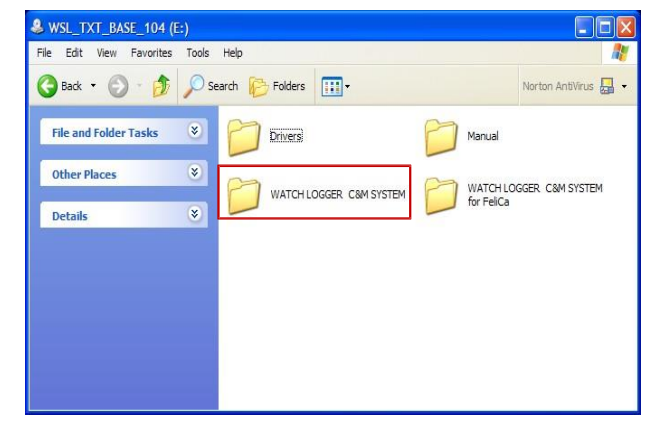

|       |                                             | 【1.1.1.5                                    | ]                                                  |  |  |
|-------|---------------------------------------------|---------------------------------------------|----------------------------------------------------|--|--|
| 😗 Use | r Account Control                           |                                             |                                                    |  |  |
|       | Do you want<br>unknown pul                  | to allow the follo                          | owing program from an<br>changes to this computer? |  |  |
|       | Program name:<br>Publisher:<br>File origin: | setup.exe<br><b>Unknown</b><br>CD/DVD drive |                                                    |  |  |
| 💌 s   | Show details                                |                                             |                                                    |  |  |
|       |                                             | ·                                           |                                                    |  |  |

7) 啟動"Windows 安裝程序"後,依照"WATCH LOGGER C& M System(CD)"設置嚮導開始安裝。 如圖【1.1.1.6】【1.1.1.7】

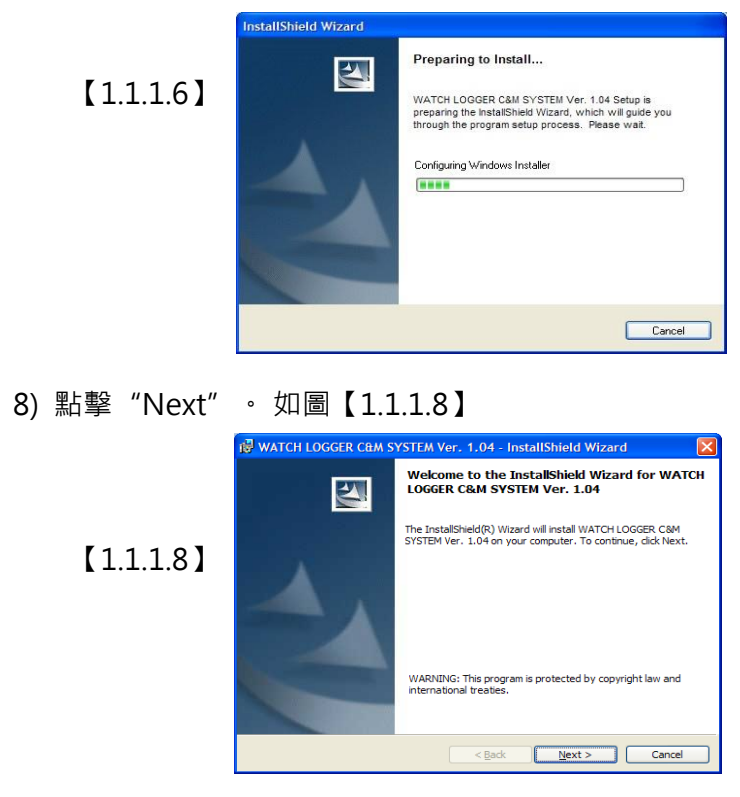

9) 當屏幕顯示 "安裝確認" (如圖【1.1.1.9】)時·
 如果沒有問題·點擊 "下一步"。

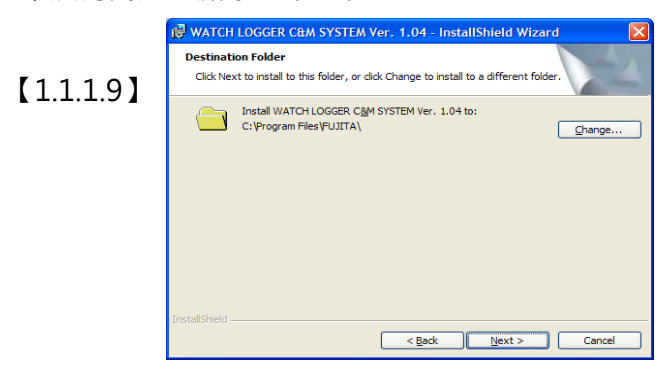

10) 安裝進行中。如圖【1.1.1.11】

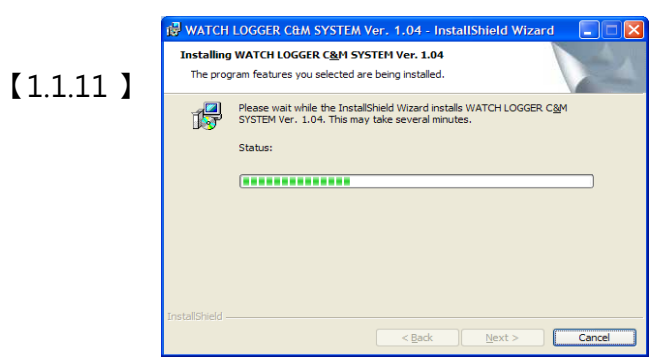

12) 安裝完成。取出安裝光碟片。

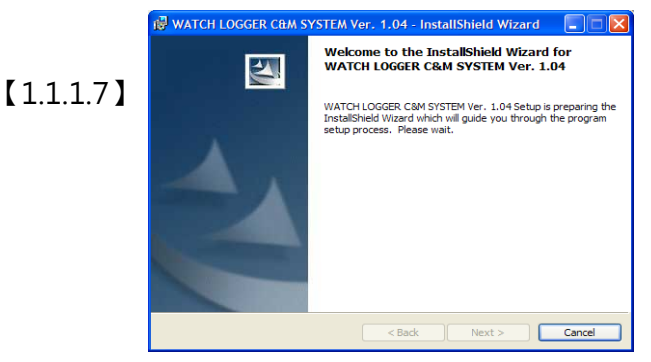

10) 點擊 "Install" 開始安裝。如圖【1.1.1.10】

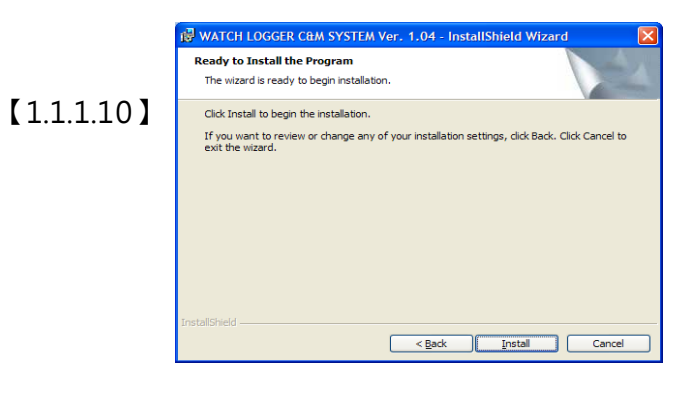

11) 安裝完成,點擊 "Finish" 離開該畫面。如圖 【1.1.1.12】

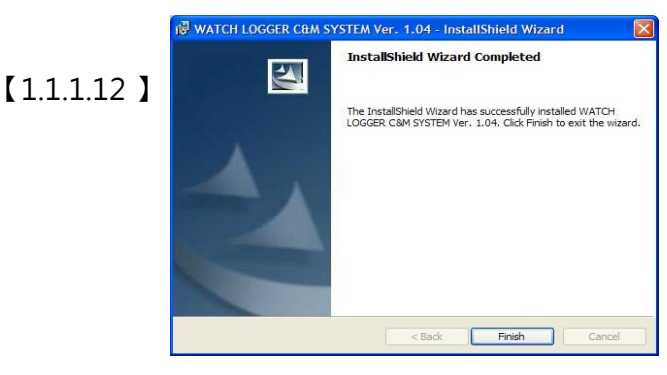

## 1-2. USB 驅動的安裝

在電腦上安裝 USB 驅動程式

- 1) 請將「WATCH LOGGER Collection & Management System(CD)」放在光碟機中。
- 2) 點擊開始選單中的"電腦"。如圖【1.1.2.1】
- 3) 雙擊 CD/DVD 光碟機(WSL\_TXT\_BASE\_104)。

如圖【1.1.2.2】

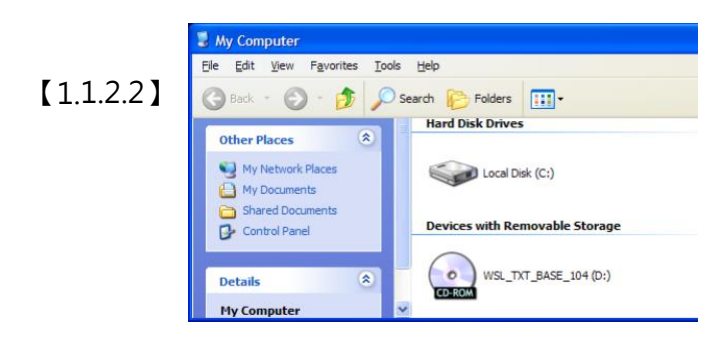

4) 雙擊 "Drivers" (圖【1.1.2.3】)資料夾後,
 再點擊 "USB Driver" (圖【1.1.2.4】)資料夾。

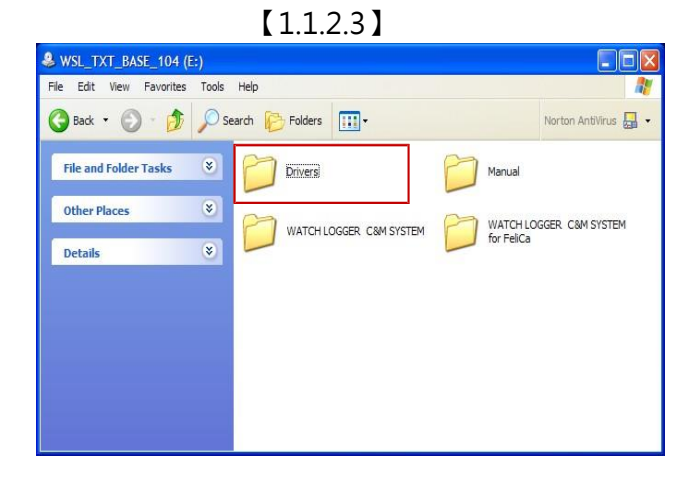

5) 雙擊 "CDM20828\_setup.exe" (圖【1.1.2.5】)

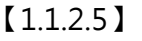

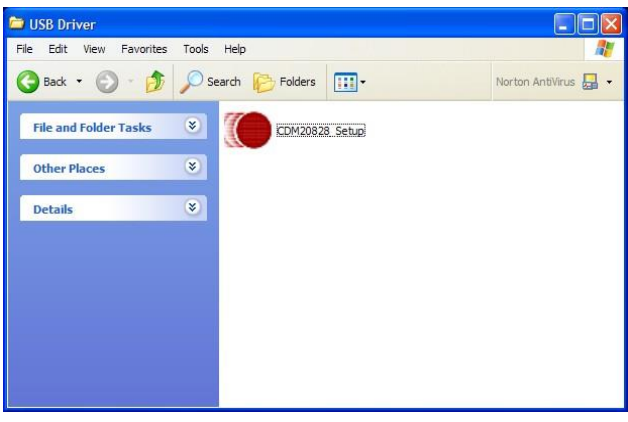

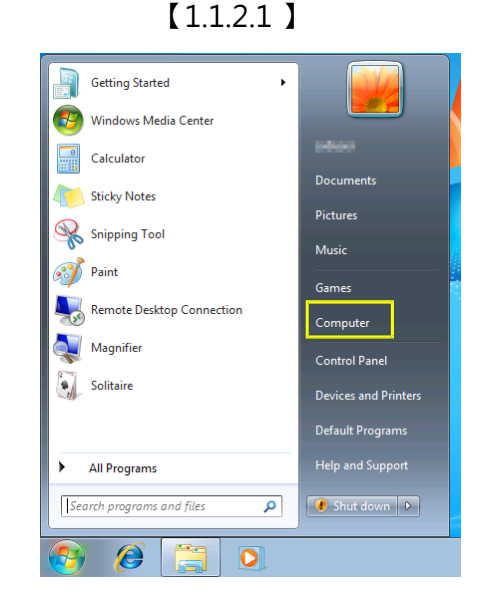

【1.1.2.4】

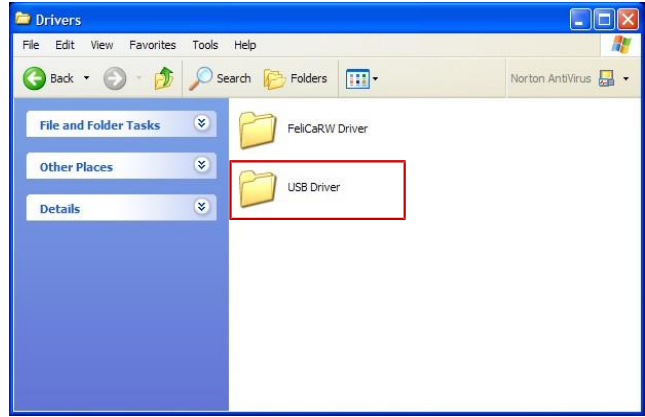

6) 屏幕顯示 "User Account Control"提示畫面。
 點擊 "Yes" 準備開始安裝。如圖【1.1.2.6】
 (針對 Windows7/8)

【1.1.2.6】

| 3    | Do yo<br>chang | u want to allow<br>es to this comp   | the following program to make<br>uter?                               |
|------|----------------|--------------------------------------|----------------------------------------------------------------------|
|      |                | Program name:<br>Verified publisher: | CDM20828_Setup.exe<br>Future Technology Devices International<br>Ltd |
|      |                | File origin:                         | Hard drive on this computer                                          |
| 🖌 Sh | ow deta        | ls                                   | Yes No                                                               |
|      |                |                                      | Change when these notifications annea                                |

#### ◆ 第一章節: 連結和安裝程序

#### 7) 安裝 "FTDI CDM driver" 。點擊 "Extract" 。如圖【1.1.2.7】

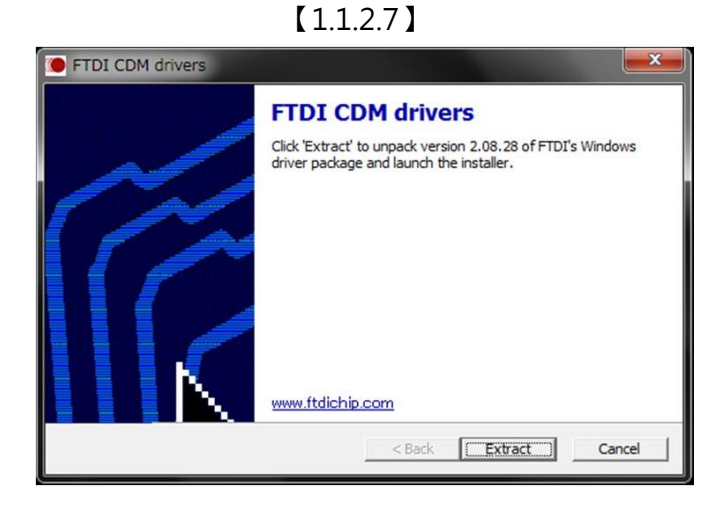

8) 準備安裝,點擊 "Next(N)。如圖【1.1.2.8】、圖【1.1.2.9】

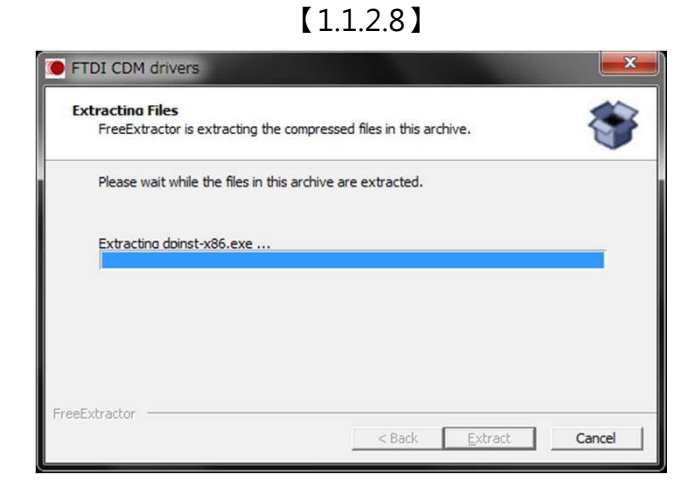

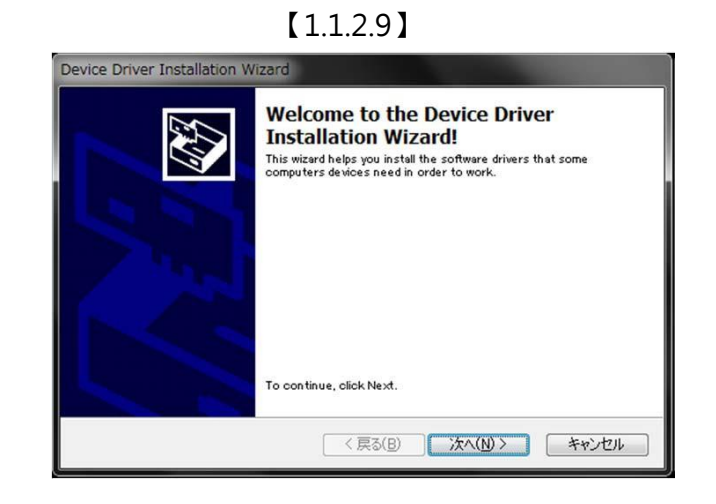

9) 安裝中。如圖【1.1.2.10】

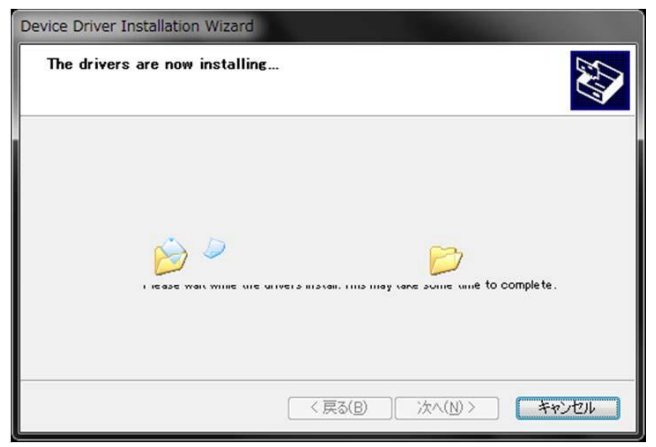

【1.1.2.10】

10) 安裝完成。點擊 "Finish" 。如圖【1.1.2.11】

【1.1.2.11】

| The drivers were successfully in: | stalled on this computer. |
|-----------------------------------|---------------------------|
| Driver Name                       | Status                    |
|                                   |                           |

11) USB 驅動安裝完成。請取出安裝光碟片。

## 1-3. 讀卡器(KT-3xx)和記錄器(KT-xxxU)的連接

讀卡器裝置或記錄器與電腦進行連接

1) 打開電腦啟動 Windows。

2)將 USB 電纜線與讀卡器或記錄器連接。

3) 將 USB 電纜線的另一端與電腦的 USB 端口連接並確認該驅動是否已安裝完成。如圖【1.1.3.1】

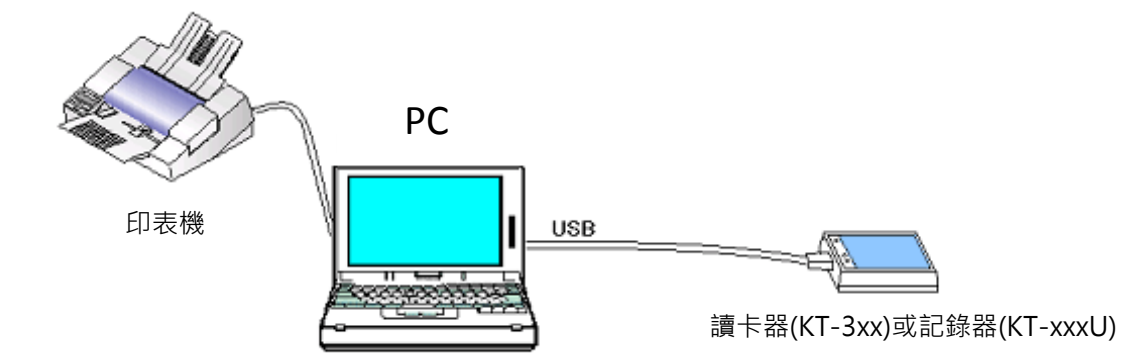

【1.1.3.1 WATCH LOGGER 系統的連接案例】

## 2. 讀取/寫入(PaSoRi 連接)

這個系統以 PaSoRi(非接觸式 IC 卡 讀取器/寫入器)與 PC 連接來執行數據記錄器的設定·採用 FeliCa 的 非接觸式通信系統來進行採樣數據的存儲和顯示。

將讀卡器與 PC 連接

- 1) 啟動 Windows
- 2) 確保 Windows 正在啟動。PaSoRi 透過 USB 數據線與電腦連接。如圖【1.2.1】

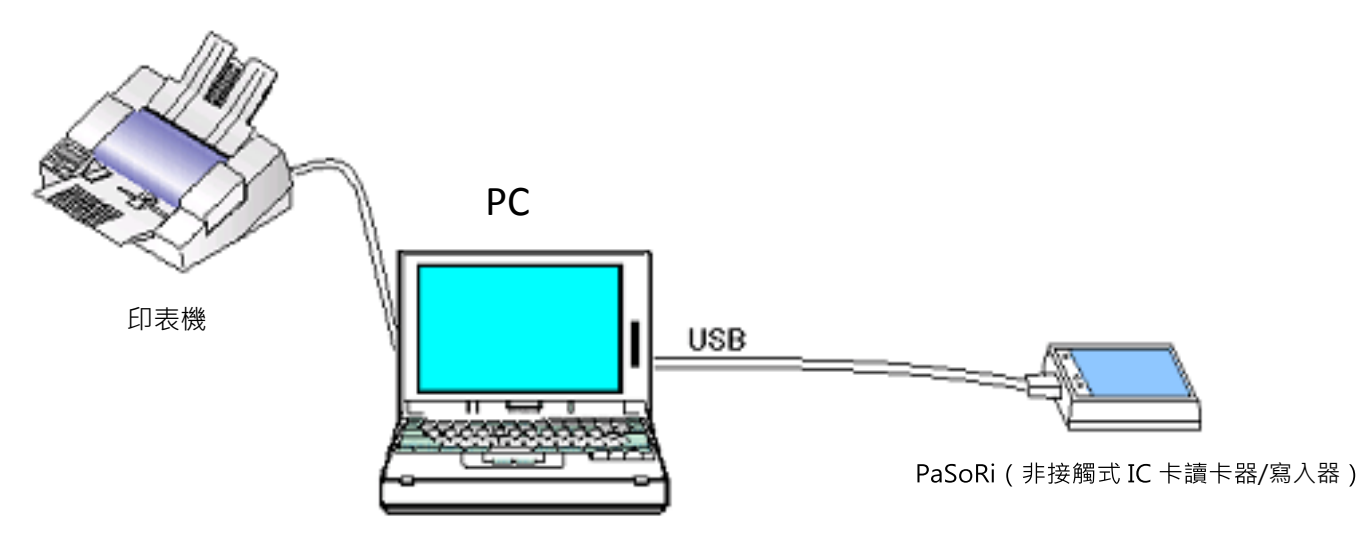

【1.2.1 WATCH LOGGER 系統的連接案例】

## 3. PaSoRi 驅動的安裝

#### 安裝 PaSoRi 驅動和讀卡器的偵測。

- 1) 請將「WATCH LOGGER Collection & Management System(CD)」放在光碟機中。
- 2) 點擊開始選單中的 "電腦" · 如圖【1.3.1】
- 3) 雙擊 CD/DVD 光碟機(WSL\_TXT\_BASE\_104)。如圖【1.3.2】.

| [1.3.2]                                                                              |  |  |  |
|--------------------------------------------------------------------------------------|--|--|--|
| My Computer                                                                          |  |  |  |
| <u>F</u> ile <u>E</u> dit <u>V</u> iew F <u>a</u> vorites <u>T</u> ools <u>H</u> elp |  |  |  |
| 🕝 Back 🔹 🌍 👻 🏂 🔎 Search 🔊 Folders 🔛 -                                                |  |  |  |
| Hard Disk Drives                                                                     |  |  |  |
| My Network Places     My Documents     Local Disk (C:)                               |  |  |  |
| Control Panel  Devices with Removable Storage                                        |  |  |  |
| Details (D:)                                                                         |  |  |  |
| My Computer                                                                          |  |  |  |

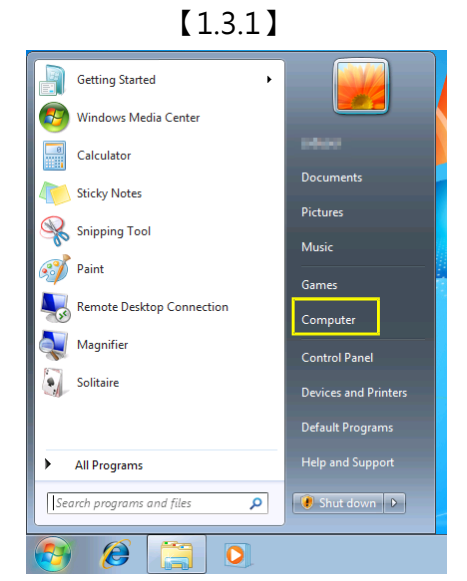

4) 點擊 "Drivers" 資料夾。如圖【1.3.3】

【1.3.3】

| : Bor Den Längunge Tz                                                         | oa Deb                     |                    |
|-------------------------------------------------------------------------------|----------------------------|--------------------|
| ) HOLL () - () ()                                                             | 🕽 Search 🌔 Folders 🛄 -     | Norten Antivirus 🚮 |
|                                                                               | Files Currently on the CD  |                    |
| CO Writing Tasks C                                                            | Drivers Hanual WATCH WATCH |                    |
| File and Folder Tasks                                                         | LOGGER C LOGGER C          |                    |
| <ul> <li>Publish this folder to the Web</li> <li>Share this folder</li> </ul> |                            |                    |
| Other Places                                                                  |                            |                    |
| S My Computer                                                                 |                            |                    |
| Hy Documents                                                                  |                            |                    |
| Shared Documents                                                              |                            |                    |

## 6) 雙擊 "Setup" 安裝檔。如圖【1.3.5】

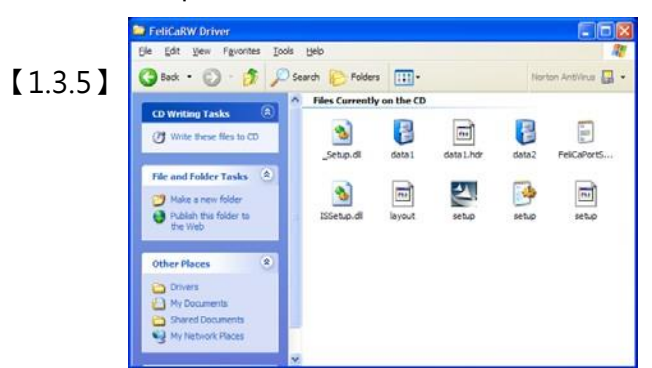

- 8) 點擊 "Next" · 準備安裝 "FeliCa" 通訊埠 · 如圖【1.3.7】
- 9) 屏幕顯示"License agreement"提示畫面。 如確認許可協議內容沒有問題,請選擇"agree" 且點擊"Next"繼續進行下一步的操作。如圖【1.3.8】
- 10) 開始安裝。
- 11) 安裝完成。點擊 "Finish" 。如圖【1.3.9】.

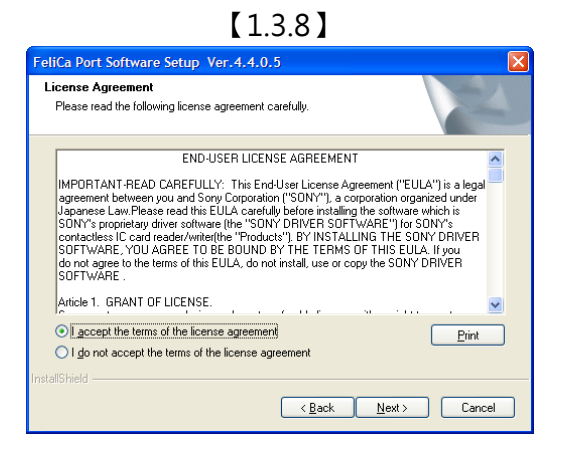

12) 檢查安裝完成。從光碟機取出「WATCH LOGGER C& M System(CD)」安裝光碟。

# 5) 打開 "FeliCaRW Driver" 資料夾。如圖【1.3.4】 【1.3.4】

| Drivers                                                |                         |                      |
|--------------------------------------------------------|-------------------------|----------------------|
| Ble Edit View Favorites Iools Help                     |                         | A1                   |
| 🔇 Back + 🜔 - 🧳 🔎 Search 👔                              | Folders .               | Norton AntiVirus 🛃 🔸 |
| CD Writing Tasks                                       | Currently on the CD     |                      |
| () Write these files to CD                             |                         |                      |
| Tele and Enklos Tacks (2)                              | CaRW USB Driver<br>iver |                      |
| Make a new folder<br>Publish this folder to the<br>Web |                         |                      |
| Other Places                                           |                         |                      |
| WSL_TXT_BASE_104 (D:)                                  |                         |                      |
| Shared Documents                                       |                         |                      |
| S Hy Network Places                                    |                         |                      |
|                                                        |                         |                      |

|         | 😗 User Account Control                                                                                       |
|---------|----------------------------------------------------------------------------------------------------|
| 【1.3.6】 | Do you want to allow the following program from an unknown publisher to make changes to this computer?       |
|         | Program name: wsl-1-4-1-1006-en.exe<br>Publisher: <b>Unknown</b><br>File origin: Hard drive on this computer |
|         | Show details Ves No                                                                                          |
|         | Change when these notifications appear                                                                       |
|         |                                                                                                    |

【1.3.7】

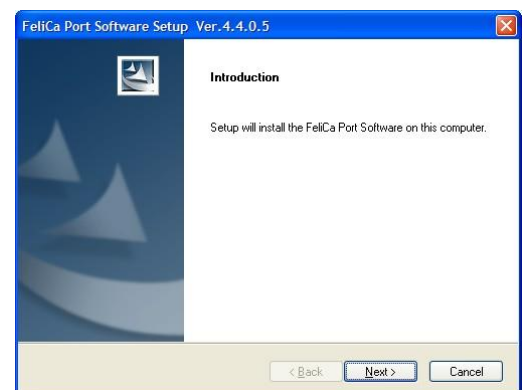

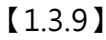

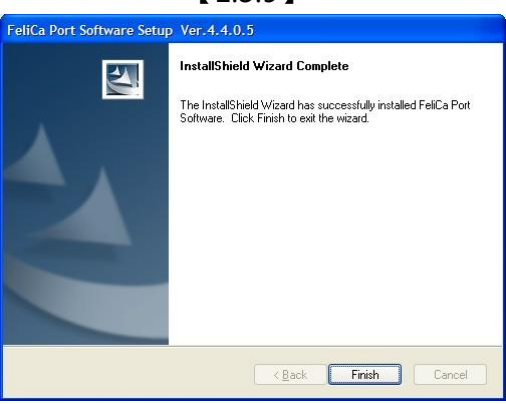

## 第二章節:系統準備

## 1. 程式啟動及結束

啟動程式

- 1) 開啟"電腦"。
- 2) 將讀卡器與電腦連接。
- 3) 將一個記錄器放在讀卡器上方。如圖【2.1.1】

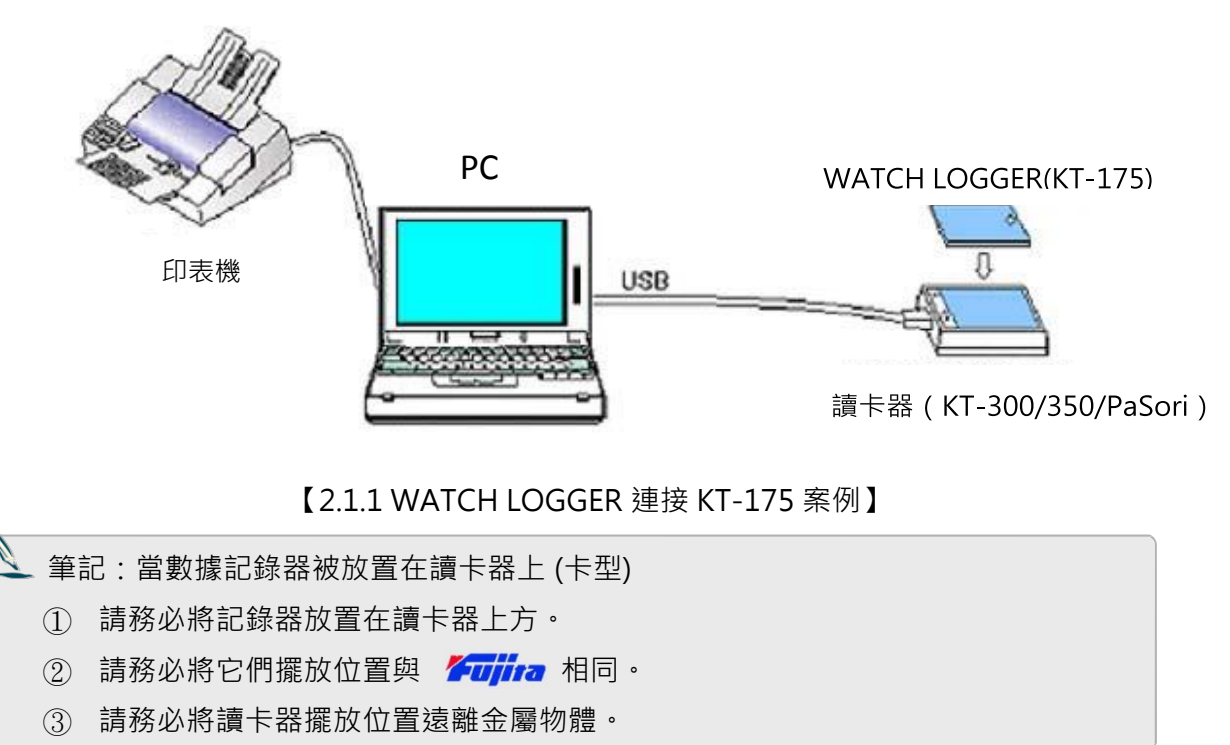

4) 點擊 [開始]→[所有程式]→ [FUJITA]→[WATCH LOGGER C&M SYSTEM] 或

→ [WATCH LOGGER C&M SYSTEM for FeliCa] 【2.1.2】. (取決於 PC 設置)
 或者, 雙擊在桌面上的 "WATCH LOGGER C&M SYSTEM" 圖案【2.1.3】後
 "WATCH LOGGER C&M SYSTEM" 操作畫面會被開啟。(圖【2.1.6】)
 ※ 不同類型的記錄器有不同的圖標設計。

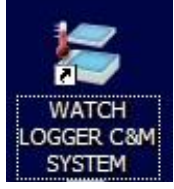

適用於 KT-1xx · KT-2xx · KT- xxxU 等類型

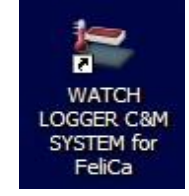

適用於 KT-xxxF 等類型

## WATCH LOGGER

- 5) "Port number change screen" 【2.1.4】是第一次啟動 軟體時會出現的提示訊息。這表示 USB 驅動程式已經自動 判讀到合適的通訊端口。 請點擊 "OK" ·繼續下一階段的操作。
  - FeliCa 端口連接沒有這樣的顯示訊息。

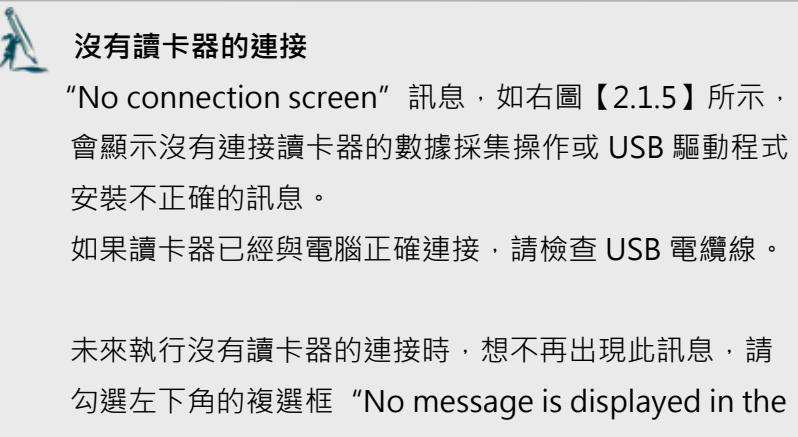

勾選左下角的複選框"No message is displayed in the future when no connection is engaged"。 如果沒有勾選,下次還是會再出現。

- 6)操作環境設置·採樣條件設定和取樣數據的顯示和存儲。 對於每項操作·請參閱各項目有關的詳細說明。
- 7)要完成該程序,請於主操作畫面【2.1.6】點擊 或
  "Finish (Q)"按鈕後,在於出現的「Confirm "Finish"」
  訊息框中,點擊 "Yes (N)"。如圖【2.1.7】

#### 【2.1.4 通訊端口變更通知】

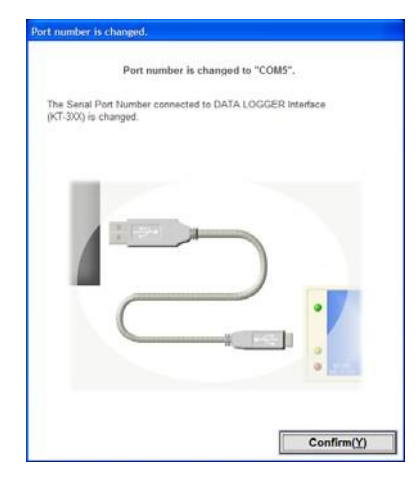

#### 【2.1.5 連接失敗通知】

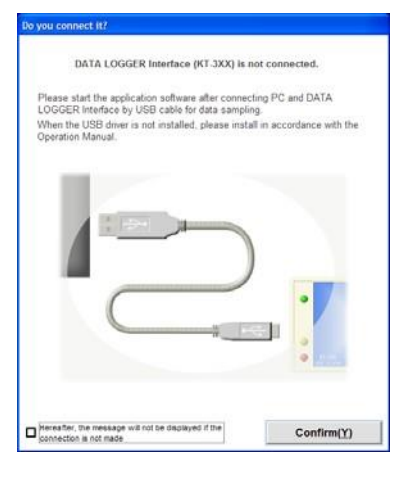

## 【 2.1.6 主操作畫面 】

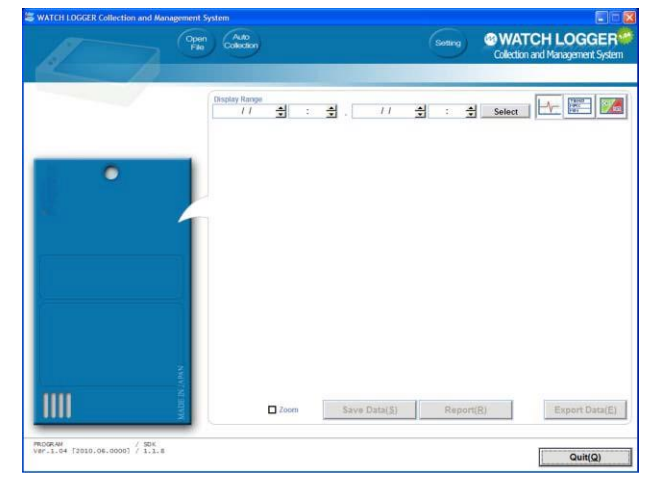

## 【2.1.7 完成確認】

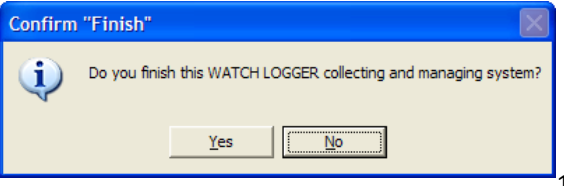

## 2. 環境設置

所需程序的操作設置和維護

- 1) 在主操作畫面點擊環境設置 <a>5</a><br/>
  按鈕·來打開<br/>
  環境設置畫面。如圖【2.2.1】
- 記錄模組的數據採集及控制的各種設置。
   有關設置的詳細信息,請參閱每個項目的說明。
- 3)有關儲存設置完成後的保存細節。
   點擊 "Save(<u>S</u>)"後,會出現 "Environment Settings" 【2.2.1】的對話框,如果內容無誤, 請點擊 "Yes"。
- 4) 點擊"返回(Q)"回到主操作畫面。

## 2-1. 通訊設定

設置通訊端口和連接類型。如圖【2.2.2-1.1】

#### 通訊端口

#### 類型識別

類型識別預設為自動。將類型識別設定為"手動" 和指定欲使用的記錄器類型可加速讀取速度。 ※ FeliCa 端口連接時,不會顯示此訊息。

#### 通訊裝置省電模式

記錄器放在讀卡器上或是透過 USB 電纜線連結時,長時間電池會消耗較多。如勾選複選框「Enable power saving on COM port」,表示當軟體超過1分鐘以上沒有動作時,通訊會自動斷開。

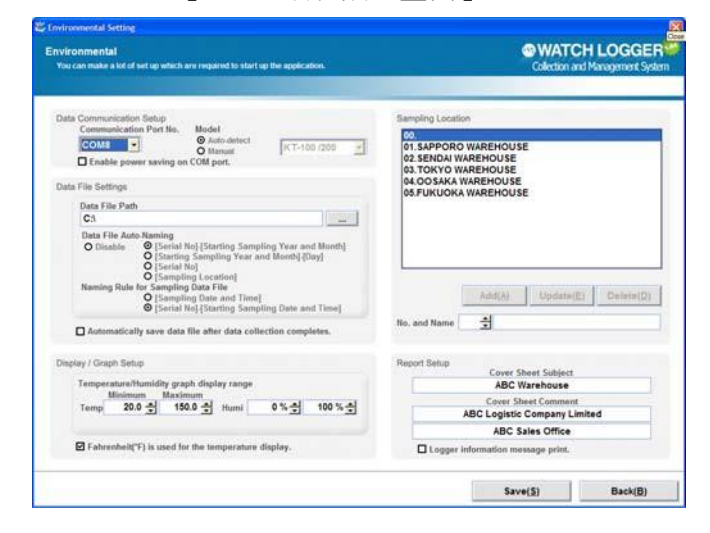

#### 【2.2.2 環境設置和存儲檢查】

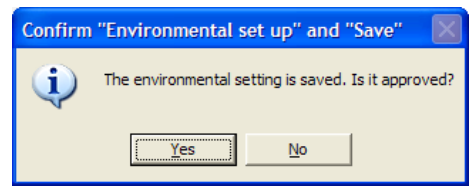

#### 【2.2.2-1.1 通訊設定和類型判斷】

| Communication Port No.   | Model<br>O Auto-detect     |             |   |
|--------------------------|----------------------------|-------------|---|
| COM8                     | <ul> <li>Manual</li> </ul> | KT-100 /200 | - |
| Enable power saving on C | OM port.                   | KT-100 /200 |   |
|                          |                            | KT-11x /21x |   |
|                          |                            | KT-15x /25x |   |
|                          |                            | KT-160 /165 |   |
|                          |                            | KT-175 /275 |   |
|                          |                            | KT-19x /29x |   |

## 【 2.2.2-1.2】

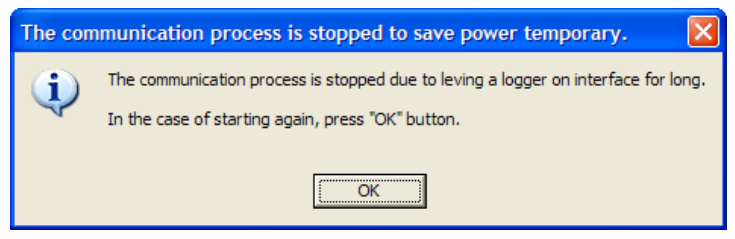

#### 當出現連接錯誤,請確認通訊端口時

請參考手冊第一章節的 "USB 驅動或 PaSoRi 驅動的安裝說明" 檢查端口是否正常工作。 如還是無法排除問題,敬請聯繫我們的技術部門。謝謝!

## 2-2. 數據採集設置

設定採樣日誌(.log)及數據(.csv)儲存的地方。 數據讀取完成後,程式會自動在電腦產生一個資料 夾 "KtData" (固定),並依照設定的規則自動生成 一個檔案儲存。如圖【2.2.2.1】

#### 採樣數據存儲文件夾

採樣日誌(.log)及數據(.csv)儲存的位置可由程 式預設生成,也可以透過點擊 … 來指定地方。 如圖【2.2.2.2】

#### 採樣數據資料夾的命名規則

採樣數據資料夾會依使用者制訂的規則自動命名。 資料夾制訂的規則分為下列幾種:

- ・[不建立]
- ·[序號+採樣起始的年和月]
- ・[採樣起始的年月+日]
- ・[序號]
- ・[採樣位置]

#### 採樣數據文件的命名規則

採樣數據檔案會依使用者制訂的規則自動命名。 資料夾制訂的規則分為下列幾種:

- ・[採樣日期和時間]
- ·[序號+採樣起始日期和時間]

#### 採樣後數據保存動作的執行

勾選複選框「Automatically save data file after data collection completes」表示數據採集完成,自動保存數據文件。另外,也可透過在主操作畫面點擊 "Save Data(S)" 進行手動保存。

# 2-3. 顯示/圖形 打印設定

設置採樣記錄數據圖形的 Y 軸顯示座標。 如圖【 2.2.3.1】

溫度最小值(半角文字)

輸入溫度座標顯示之最小值。

溫度最大值(半角文字)

輸入溫度座標顯示之最大值。

濕度最小值(半角文字)

輸入濕度座標顯示之最小值。

濕度最大值(半角文字)

輸入濕度座標顯示之最大值。

#### 當溫度勾選為華氏(°F)時

顯示值即為華氏溫度(°F)。

#### 【 2.2.3.1 顯示/圖形 打印設定】

| remper | ature/Humidi   | ty graph disp  | lay range |          |          |
|--------|----------------|----------------|-----------|----------|----------|
| Tomp   |                | 150 0          | Humi      | 0 % 🛋    | 100 % 📥  |
| remp   | 20.0 -         | 100.0 -        | num       | • /0 -   | 100 /0 + |
|        |                |                |           |          |          |
|        |                |                |           |          |          |
| Fahre  | nheit(°F) is u | sed for the te | mperature | display. |          |
|        |                |                |           |          |          |

| A | 設定值的上下限範圍                     |  |  |  |
|---|-------------------------------|--|--|--|
|   | 溫度預設範圍:-50.0~ 90.0℃ (調整基數 0.5 |  |  |  |
|   | °C)                           |  |  |  |

#### 【2.2.2.1 數據採集設置】

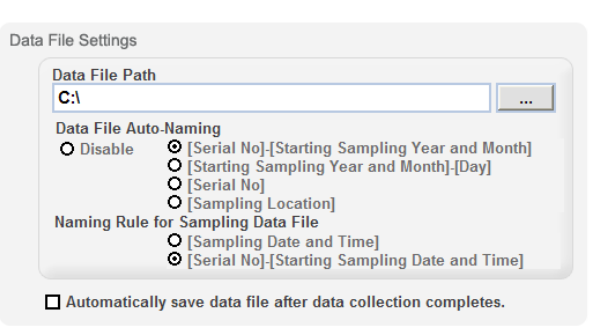

#### 【2.2.2.2 選擇資料保存的目標文件夾】

| Browse for Folder                     | ? 🗙   |
|---------------------------------------|-------|
| Select deta saving destination folder |       |
|                                       |       |
| 🖃 🞯 Desktop                           | ~     |
| My Documents                          |       |
| 🖨 😼 My Computer                       |       |
| 🖃 🕪 Local Disk (C:)                   |       |
| 🕀 🛅 Documents and Settings            |       |
| 🗊 🛅 FlashWriter                       |       |
| GWCI                                  |       |
| 🕀 🧰 I386                              |       |
| 😥 🧰 KtData                            |       |
| 🕀 🧰 My Music                          |       |
| 🗈 🛅 Program Files                     |       |
| 🗈 🛅 WINNT                             |       |
| CD-RW Drive (D•)                      |       |
|                                       |       |
| ок с                                  | ancel |
|                                       |       |

## 2-4. 採樣地點的設置

設置採樣地點的名稱【2.2.4.1】

地點編號和名稱

(全形為 20 個字符/半角為 40 個字符)

為每個使用地點建立名稱,編號範圍 00~99。 輸入欲設定的地點名稱,點擊 "Add(<u>A</u>)"建立。 已建立之地點名稱欲修改,選擇並變更完內容後, 點擊 "Update(<u>E</u>)"按鈕進行更新。 已建立之地點名稱欲刪除,選擇該編號後,並點擊 "Delete(D)"按鈕進行刪除。

## 2-5. 報表設置

設置要列印在報告封面上的共同標題及註釋。 如圖【2.2.5.1】

常見的封面標題及註釋

(全形為 20 個字符/半角為 40 個字符)

輸入的標題及註釋會列印在各自的報告上。

#### 記錄信息打印

透過勾選複選框「Logger information message print」的動作,可將在採樣條件設置的操作信息, 打印在報表中的備忘錄。圖【2.2.5.1】 (對於"備忘錄"的詳細信息,請參閱[第二章節 3-2 單 元]的操作說明)

#### 【2.2.4.1 設置採樣地點的名稱】 Sampling Location 00. 01.SAPPORO WAREHOUSE 02.SENDAI WAREHOUSE 03.TOKYO WAREHOUSE

04.00 SAKA WAREHOUSE 05.FUKUOKA WAREHOUSE

#### 【 2.2.5.1 報表設置】

Add(A)

÷

No. and Name

Update(E)

Delete(D)

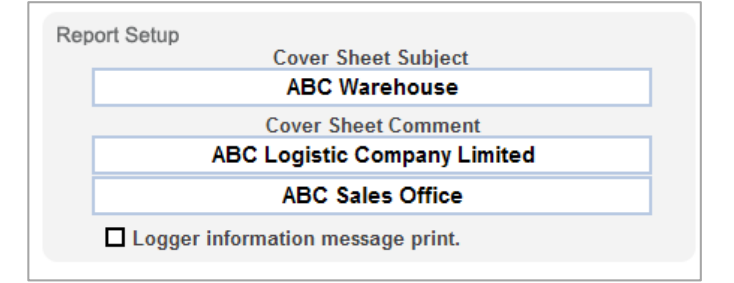

## 3. 記錄器的採樣條件設定

數據記錄器採樣設置(KT-xx0 類型、KT-xx5 類型)

- 打開主操作畫面 "Logger data collection and control"
   圖【2.3.1】(請參閱[第二章節之第一單元]的操作說明)
- 2)點擊自動採集圖標「 」。通常這個動作會在程式 啟動後的 1.5 秒開始自動執行·在這種情況下·它會自 動進入下一個階段"集合待命"的狀態下。圖【2.3.2】
- 3) 放置一個記錄器在讀卡器(KT-3XX)上後,程式會開始自 動讀取採集到的數據。如圖【2.3.2】
- 4)出現"採樣數據採集完畢"字樣之讀取完畢訊息後,會 顯示當前的設置條件。如圖【2.3.2】【2.3.3】
- 5) 點擊採樣條件設定按鈕「 Sampling Settings... 」【2.3.3】, 啟動"採樣條件設定"畫面【2.3.4】。
- 6)設定記錄器採樣的各種條件。 有關設置的詳細信息,請參閱各項說明。
- 7)每次記錄器採樣條件設置完成必須更新。 點擊 "Sampling Setting(<u>S</u>)"按鈕,當顯示採樣條件 設置確認畫面【2.3.5】,如果內容無誤,請點擊 "<u>Y</u>es",確認後會顯示完成訊息。如圖【2.3.6】
- 8) 更新完成 · 點擊 "Back(B)" 按鈕 · 返回主操作畫面

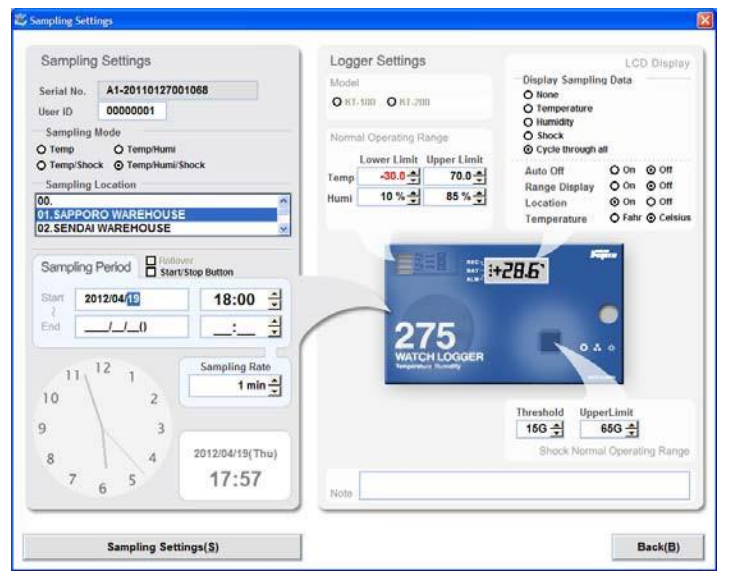

## 【2.3.4 記錄器的採樣條件設定畫面】

#### 【2.3.1 記錄儀的數據採集和控制】

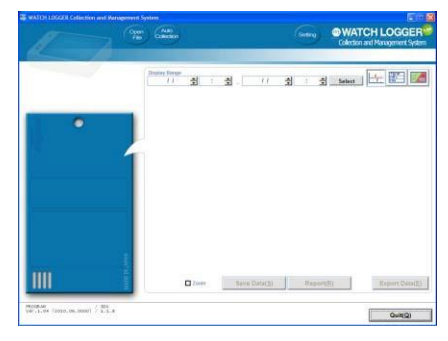

#### 【2.3.2 採樣條件檢查畫面】

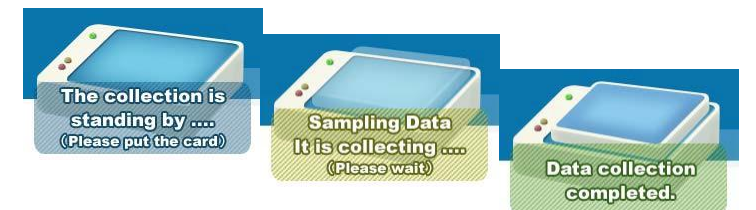

#### 【2.3.3 設置畫面】

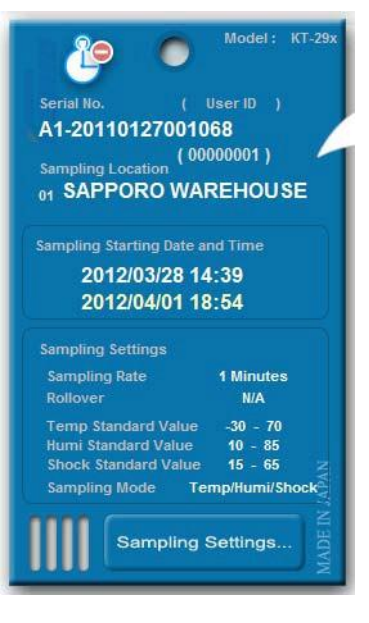

#### 【2.3.5 採樣條件設置確認畫面】

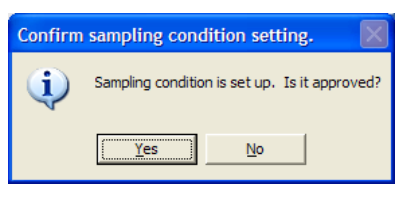

【2.3.6 設置完成畫面】

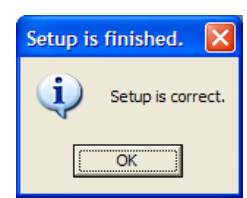

# 3-1. 採樣條件設定

數據記錄器採樣的設置【2.3.1.1】

#### 編號

出現之編號為記錄器之序號,不可變更。

<u>用戶 ID (可輸入半角字符-8 個)</u> 輸入用戶 ID 號碼。

#### 採樣模式

指定採樣模式。選擇如下: O溫度 O溫度/濕度 O溫度/衝擊 O溫度/濕度/衝擊 ※採樣模式取決於所使用的機型而異。

#### 採樣地點

指定要採樣的地點。如果使用之地點已經有被預設. 可以從列表選擇。(請參閱[第二章節 2-4]的操作說明)

#### 翻轉功能

有長期採樣計畫時,可勾選 "Rollover" 複選框,當採 樣數據量超過存儲容量時,較新的採樣數據會覆蓋舊的 採樣數據繼續採樣。 但是,它不是適用於 KT15x,KT25x,KT19x, KT29x (棒型) 和 KT-xxxF (FeliCa 的類型)。

#### 採樣開始日期 (年/月/日時:分)

輸入採樣開始日期(半角文字)。

#### 採樣完成日期(年/月/日時:分)

輸入採樣完成日期(半角文字)。

#### 採樣週期

輸入採樣週期(半角文字)。 可指定範圍為1~255分鐘。

| Serial No. | A1-2011012700           | 1068                                               |
|------------|-------------------------|----------------------------------------------------|
| Jser ID    | 0000001                 |                                                    |
| Sampling   | Mode                    |                                                    |
| ) Temp     | O Temp/Humi             |                                                    |
| Temp/Sho   | ck 🗿 Temp/Humi/S        | hock                                               |
| Sampling   | Location                |                                                    |
| ).         |                         |                                                    |
| SAPPOI     | WAREHOUSE               |                                                    |
|            | 5.5 - 4160.5 -          |                                                    |
| Sampling   | Period Start/           | er<br>Stop Button                                  |
| tart 20    | 012/04/ <mark>19</mark> | 18:00 ф                                            |
|            | 110                     | : +                                                |
| ind        | M                       |                                                    |
| End        | 12                      | Sampling Rate                                      |
| End        | 12 1                    | Sampling Rate                                      |
| 11<br>10   | 12 1<br>2               | Sampling Rate                                      |
| 11<br>10   | 12 1<br>2<br>3          | Sampling Rate                                      |
| 11<br>10   | 12 1<br>2<br>3          | Sampling Rate<br>1 min <u>+</u><br>2012/04/19(Thu) |

【2.3.1.1 採樣條件設定】

Sampling Settings(S)

## 3-2. 操作設定

記錄器型號、標準值和 LCD 的配置設定。圖【2.3.2.1】 對配置內容的設定取決於型號。

#### 型號

指定型號。(如果是 KT-1xx 和 KT-2xx 時)

溫度/濕度/衝擊 正常操作範圍設定
<u>溫度的上限(半角文字)</u>
輸入溫度的上限值·
輸入範圍: -40.0℃~80.0℃(1℃增量)
<u>溫度的下限(半角文字)</u>
輸入溫度的下限值·
輸入範圍: -40.0℃~80.0℃(1℃增量)

濕度的上限 (半角文字)

輸入濕度的上限值,輸入範圍:5%~90%
 濕度的下限(半角文字)
 輸入濕度的下限值,輸入範圍:5%~90%

衝擊的上限(半角文字)

輸入衝擊的上限值, 輸入範圍:5G~75G <u>衝擊的下限(半角文字)</u> 輸入衝擊的下限值, 輸入範圍:5G~75G

(低於設定範圍值時,不被接受)

#### LCD 顯示設置

顯示模式

指定 LCD 面板上顯示之項目,可分為 不顯示/溫度/濕度/衝擊/全部循環 等幾項選擇。

自動關閉

勾選此項機能時,約135秒沒有操作後,顯示器會自動關閉,進入屏保狀態。

顯示範圍

勾選此項機能時,會顯示最大及最小的採樣數據。

顯示器中使用的位置

在 LCD 上顯示採樣位置之編號。

溫度顯示

選擇量測到的顯示數值為華氏溫度(Fahr.)或攝氏溫度(Celsius)。

## 【2.3.1.1 操作設定】

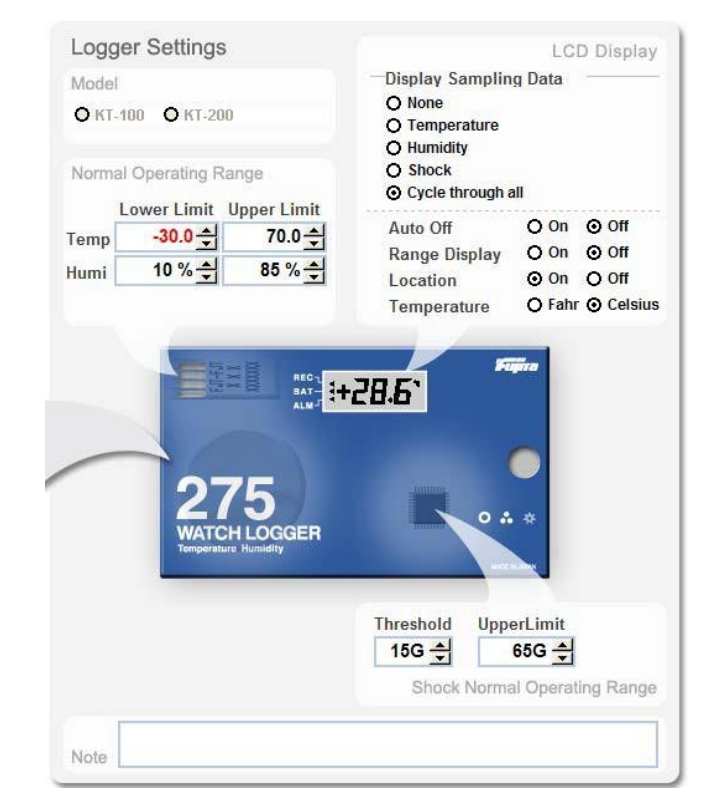

電池更換備忘錄

更改日期

輸入電池更換日期。

輸入之日期可作為電池壽命的參考依據。

#### 備忘錄

輸入文字信息(可輸入全形字符-256 個)※僅適用於 KT-15x · KT-25x · KT-19x ·

KT-29x (棒型) and KT-xxxF (FeliCa 的類型)。

【2.3.2.3 電池更換備忘錄】

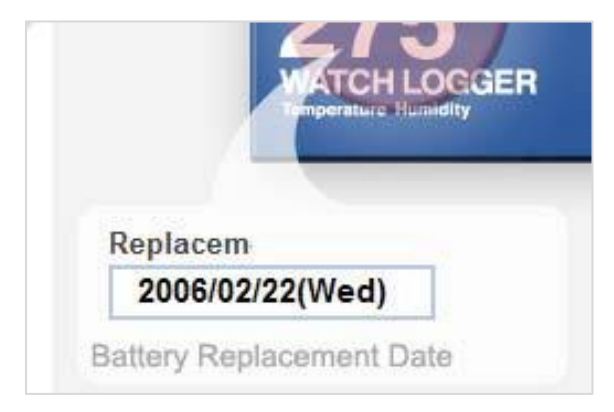